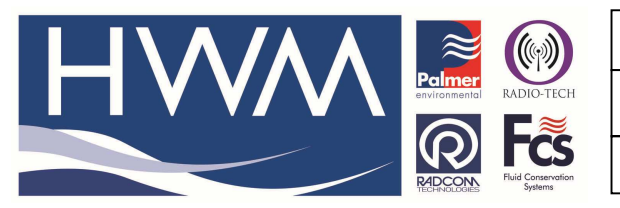

Ref: FAQ0292

Version: 1.0

**Title – HWMOnline – http report requests** 

Made By: AB 21/09/15 (Issue 2)

## How to create fleet report http requests from HWM Online

Go to www.hwmonline.com

| 🕙 HWM Online   Customer Login - Mozilla Firefox                           |                   |
|---------------------------------------------------------------------------|-------------------|
| Ele Edit View History Bookmarks Iools Help                                |                   |
| + https://www.hwmonline.com/beta/                                         | <i>P</i> <b>^</b> |
| 👗 KLM - My Trip 🚦 Google 🔝 Airport Hotels   Interc Р Heathrow Parking   M |                   |

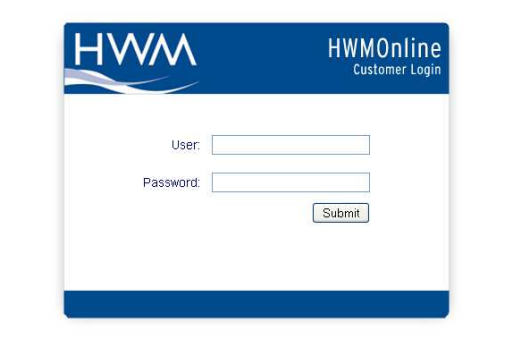

## Log in using your Username and Password

| M Online   Customer Login +                                         |         |               |                    |                        |
|---------------------------------------------------------------------|---------|---------------|--------------------|------------------------|
| https://www.hwmonline.com/beta/                                     |         |               | ☆ マ C Soogle       | P                      |
| - My Trip 💈 Google 🗍 Airport Hotels   Interc 🖪 Heathrow Parking   M |         |               |                    |                        |
|                                                                     |         |               |                    |                        |
|                                                                     |         |               |                    |                        |
|                                                                     |         |               | Loggodino          | EMP Log out            |
|                                                                     |         |               | 209904/114         | o znan. <u>zog odz</u> |
|                                                                     | i ener  | B             | and the set of the |                        |
| gger.                                                               | Period: | Press. Units: | Show Graph         |                        |
| 53000405533                                                         |         | Auto M        |                    |                        |
| ٩                                                                   |         | Pilow Onits:  |                    |                        |
| eet Summary Alarms                                                  |         | Auto          |                    |                        |
|                                                                     |         | Interval:     |                    |                        |
|                                                                     |         | Outo M        |                    |                        |

Select "Fleet Summary"

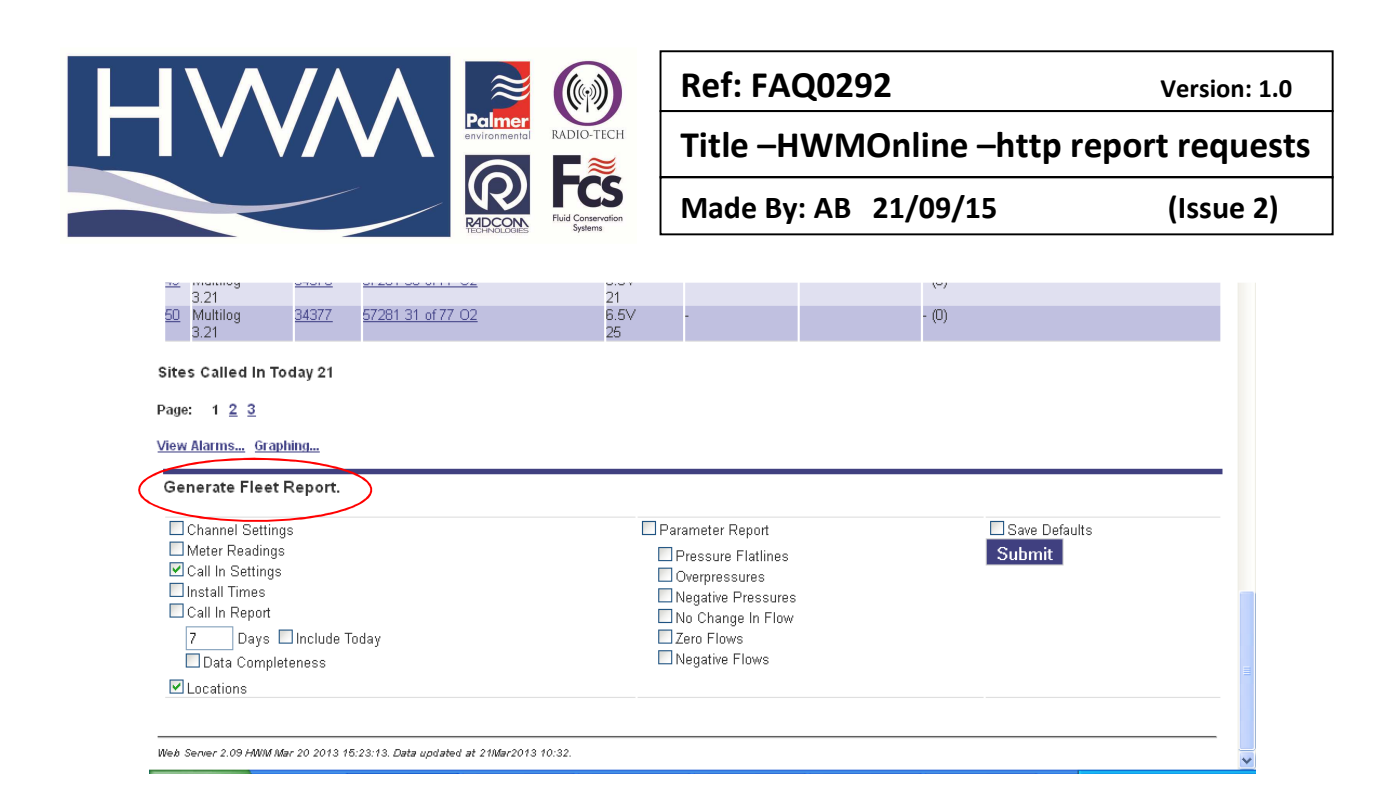

Underneath the fleet summary is "Generate Fleet Report"

Select the options you wish to include in your http request and click 'Submit'

| Opening lph                         | nelandemo_FleetReport220320131047.csv                                     | ×  |  |  |
|-------------------------------------|---------------------------------------------------------------------------|----|--|--|
| You have chosen to                  | open:                                                                     |    |  |  |
| 🖳 lphelandemo                       | FleetReport220320131047.csv                                               |    |  |  |
| which is a: Mi<br>from: https://v   | crosoft Excel Comma Separated Values File (360 bytes<br>www.hwmonline.com | ;) |  |  |
| What should Firefo                  | x do with this file?                                                      |    |  |  |
| Open with Microsoft Excel (default) |                                                                           |    |  |  |
| ● <u>S</u> ave File                 |                                                                           |    |  |  |
| Do this <u>a</u> uto                | matically for files like this from now on.                                |    |  |  |
|                                     | OK Cancel                                                                 |    |  |  |

Click 'OK' to 'Save file'

| Λ/                                    |                        | 2                                      | Ref: FAQ0292          |            | Version: 1.0 |
|---------------------------------------|------------------------|----------------------------------------|-----------------------|------------|--------------|
| Palmer<br>environmental<br>RADIO-TECH |                        | Title –HWMOnline –http report requests |                       |            |              |
|                                       |                        | Fluid Conservation<br>Systems          | Made By: AB 21/       | 09/15      | (Issue 2)    |
| _                                     | 2                      | D                                      | ownloads              | - 🗆 ×      |              |
|                                       | Iphelan<br>360 bytes   | demo_FleetRepor<br>— hwmonline.com     | t220320131047.csv     | 10:47      |              |
|                                       | Ka, bs2013<br>126 KB — | _FlowFlatlines1503<br>hwmonline.com    | 320131027.csv         | March 15   |              |
|                                       | DJ_AIO_<br>232 MB      | _03_F2200_NonNe<br>- hp.com            | tll_Win_WW_140_404.ex | @ March 11 |              |
|                                       | 42_0410<br>3.7 MB      | 0_0968_94348_sna<br>- fronius.com      | pshot.pdf             | March 8    |              |
|                                       | Public.h               | ntm                                    |                       | March 7    |              |
|                                       | <u>C</u> lear List     |                                        | Search                | ٩          |              |
|                                       |                        |                                        |                       |            |              |

## In the "Downloads" you will see the saved .csv

| a, 36         | bytes — hwmonline.com                            | 7151047.csv                                               | U.H. |
|---------------|--------------------------------------------------|-----------------------------------------------------------|------|
| 🔊 bs          | 2013_FlowFlatlines15032013                       | Open Containing <u>F</u> older                            | 15   |
| 120           | 5 KB — hwmonline.com<br>I_AIO_03_F2200_NonNetII_ | <u>G</u> o to Download Page<br>Copy Download <u>L</u> ink |      |
| 232           | 2 MB — hp.com                                    | Select <u>A</u> ll                                        |      |
| POF 42<br>3.7 | 0410_0968_94348_snapsho<br>MB — fronius.com      | Remove From List                                          | 8    |
| Pu            | blic.htm                                         | Mar                                                       | ch 7 |

Right-click and choose "Copy Download Link"

Paste the link and use as http request (note you need to insert your username and password in the appropriate places)

https://www.hwmonline.com/hwmcarcgi.cgi?pass=<password>&user=<username>&export=dgu& callinsettings=1&callindays=7&location=1

## **Document History:**

| Edition | Date of Issue | Modification  | Notes |
|---------|---------------|---------------|-------|
| 1st     | 22/03/13      | Release       |       |
| 2nd     | 21/09/15      | Format update |       |
|         |               |               |       |